## - https://wiki.lime-it.ru/

## Регистрация в Okdesk

1. Зайти на сайт Лайм https://lime-it.okdesk.ru/users/sign\_in и нажать зарегистрироваться.

|                | de la companya de la companya de la comp |
|----------------|----------------------------------------------------------------------------------------------------|
| Логин          |                                                                                                    |
|                |                                                                                                    |
| Пароль         |                                                                                                    |
|                | hppf                                                                                                    |
| Запомнить меня | Забыли пароль?                                                                                                    |
|                |                                                                                                    |
|                | Войти                                                                                                    |
| Зареги         | стрироваться                                                                                                    |

2. Вводим свои данные в поля для заполнения, затем ставим галочку «Я не робот» и даем согласие на обработку персональных данных.

| "* Фамилия                                                            |  |  |  |  |  |  |
|-----------------------------------------------------------------------|--|--|--|--|--|--|
| Фамилия                                                               |  |  |  |  |  |  |
| Имя                                                                   |  |  |  |  |  |  |
| Имя                                                                   |  |  |  |  |  |  |
| Отчество                                                              |  |  |  |  |  |  |
| Отчество                                                              |  |  |  |  |  |  |
| * Электронная почта (будет использоваться как login)                  |  |  |  |  |  |  |
| Электронная почта (будет использоваться как login)                    |  |  |  |  |  |  |
| Мобильный телефон                                                     |  |  |  |  |  |  |
| Мобильный телефон                                                     |  |  |  |  |  |  |
|                                                                       |  |  |  |  |  |  |
| Я не робот<br>геСАРТСНА<br>Конфиденциальность - Условия использования |  |  |  |  |  |  |
| Даю свое согласие на обработку персональных<br>данных                 |  |  |  |  |  |  |
| <ul> <li>Регистрация</li> <li>* — обязательное поле</li> </ul>        |  |  |  |  |  |  |

3. Затем на указанную почту должно прийти письмо с ссылкой на дальнейшую регистрацию. Переходим по ссылке.

000

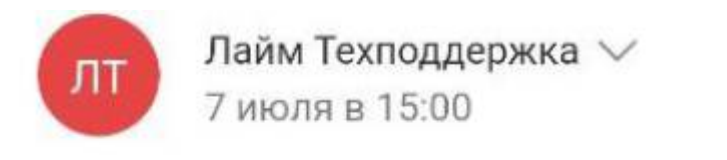

Ответ-комментарий размещайте выше этой строки

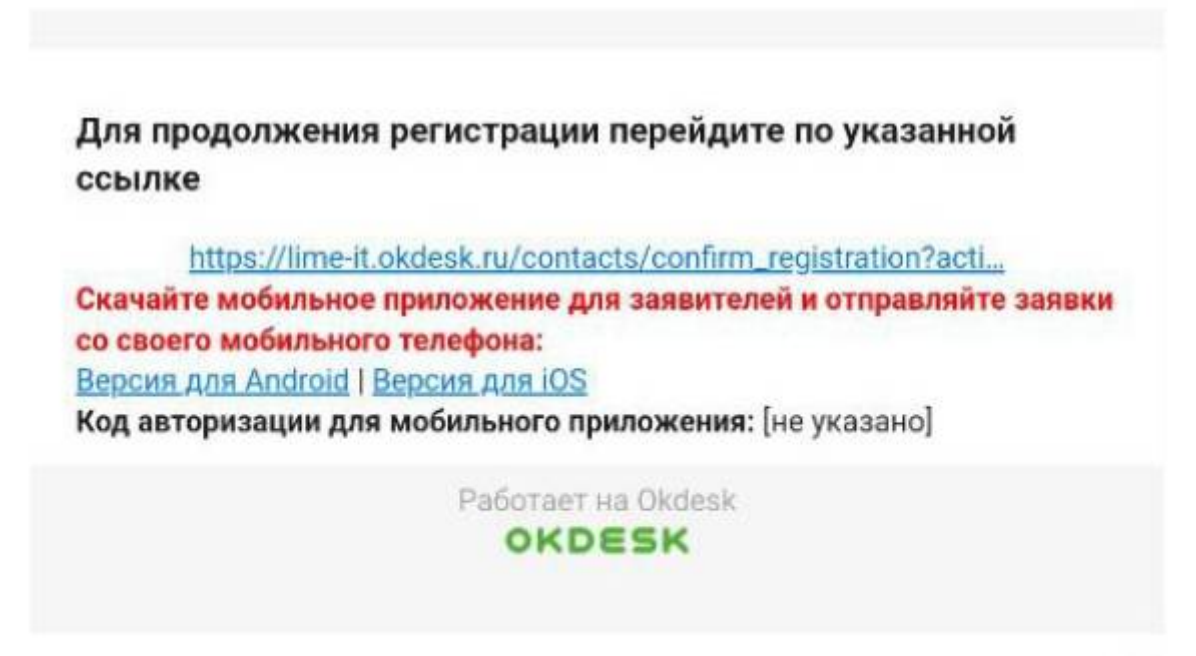

000

4. Далее открылось окно в котором нужно указать пароль для вашей учетной записи. Придумываем пароль, фиксируем, заполняем и дублируем.

| Придумайте пароль    | ×                                     |
|----------------------|---------------------------------------|
| <u>"*</u> Пароль     | Сгенерировать                         |
| As                   | ۲                                     |
| Подтверждение пароля |                                       |
| ie                   | c c c c c c c c c c c c c c c c c c c |
| 12                   |                                       |
| е Сохранить          |                                       |
| мпания:              | Объекты обслуживания:                 |
|                      |                                       |

- https://wiki.lime-it.ru/

5. Если все шаги были выполнены, то после подтверждения пароля, регистрация пользователя прошла успешно.

| »                      | + Новая заявка                             |                                   |                                           |  | . Тестов Т. Т. [→ |
|------------------------|--------------------------------------------|-----------------------------------|-------------------------------------------|--|-------------------|
| 0                      | 🛏 Назад 🛛 🦷 Главная 🖡 Тестов Тест Тестович |                                   |                                           |  |                   |
| $\overline{r}_{m}^{k}$ |                                            | Контакт был успешно активирован Х |                                           |  | 🔒 Изменить пароль |
| -                      | Тестов Тест Тестович                       |                                   |                                           |  |                   |
|                        | Фамилия                                    | Имя                               | Отчество                                  |  |                   |
|                        | Тестов                                     | Тест                              | Тестович                                  |  |                   |
|                        | Логин                                      | Электронная почта                 | Дополнительные email-адреса:              |  |                   |
|                        |                                            |                                   | [не указано]                              |  |                   |
|                        | Электронная почта (для копий)              | Должность                         | Мобильный телефон:                        |  |                   |
|                        | [не указано]                               | [не указано]                      |                                           |  |                   |
|                        | Телефон:                                   | Kowpauwa                          | Объекты обслогивание                      |  |                   |
|                        | [не указано]                               | [не указано]                      | [не указано]                              |  |                   |
|                        | ×                                          | árvasv a Telemam                  |                                           |  |                   |
|                        | [не указано]                               | [не указано]                      | Наслюдатели по умолчанию:<br>[не указано] |  |                   |
|                        |                                            |                                   |                                           |  |                   |
|                        |                                            |                                   |                                           |  |                   |
|                        | Файлы (0)                                  |                                   |                                           |  |                   |
|                        |                                            |                                   |                                           |  |                   |

From: https://wiki.lime-it.ru/ -

Permanent link: https://wiki.lime-it.ru/doku.php/public/registracija\_klienta\_v\_okdesk

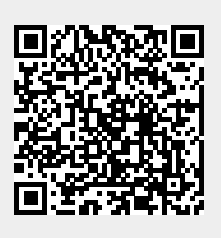

Last update: **11:41 07/07/2025**